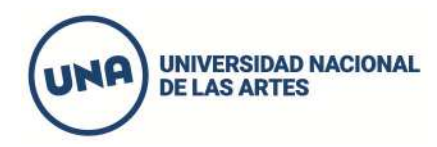

## INSTRUCTIVO PARA LA INSCRIPCIÓN POR SIU GUARANÍ

## Para proceder a la inscripción a los módulos específicos y comunes:

- 1- Entrar únicamente al sistema Siu Guaraní de la página una.edu.ar/cino en la barra azul de la derecha que dice "Acceso al Guaraní"
- 2- Clickear donde dice "olvidaste tu contraseña o sos un usuario nuevo".
- 3- En la pantalla que aparece completar el país (el mismo que figura en la ficha de preinscripción) luego el Tipo de documento y Número de documento. Llegará un correo al mail informado en la preinscripción para generar la contraseña.
- 4- Una vez obtenida la contraseña volver a la página una.edu.ar/cino en la barra azul de la derecha que dice "Acceso al Guaraní"
- 5- Allí colocar en usuario el número de DNI y la contraseña generada.
- 6- Elegir la carrera correspondiente y proceder a la **inscripción** en el módulo único específico que figurará con el nombre de **módulo de actividades específicas** para todas las carreras.
- 7- Luego proceder a la inscripción al módulo común que figurará separado en Estado Sociedad y Universidad (ESU) y Seminario de Lectura y Análisis textual (LYA) (deberá inscribirse a ambas).
- 8- Elegir la comisión en el día y horario deseado (hasta que se complete el cupo de cada una).
- 9- Chequear que los horarios de las comisiones elegidas NO SE SUPERPONGAN
- 10- Una vez realizada la inscripción a ambos módulos el **estado de inscripción** figurará como **PENDIENTE** hasta su procesamiento durante los días posteriores al cierre.